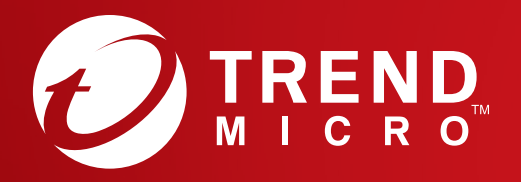

# **Kurzanleitung** PC, Mac, iOS und Android

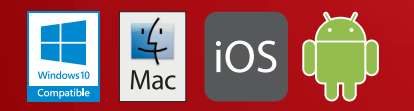

# Für PC installieren

Nähere Informationen zu den Systemvoraussetzungen finden Sie auf der Trend Micro Website. Falls beim Installieren oder Aktivieren dieser Software Probleme auftreten, erhalten Sie Unterstützung unter <u>http://www.trendmicro.com/ti10help-dede</u>.

# 01

Windows10 Compatible

Öffnen Sie zum Herunterladen des Installationsprogramms den Download-Link in der Bestellbestätigungs-E-Mail. Trend Micro führt anschließend eine Systemüberprüfung Ihres Computers durch.

Sie können das Installationsprogramm auch auf <u>http://downloadcenter.trend</u> <u>micro.com/index.php?regs=DE</u>.

#### 02

Wählen Sie **Vollversion** aus, geben Sie dann Ihre Seriennummer ein, und klicken Sie auf **Weiter**.

Sie finden Ihre Seriennummer in der Bestellbestätigungs-E-Mail.

### 03

Nachdem Sie die Lizenzvereinbarung gelesen haben, klicken Sie zum Fortfahren auf **Zustimmen und installieren**.

Die Installation wird jetzt gestartet.

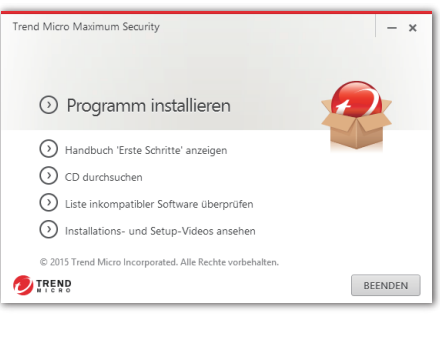

| Seriennummer                                        | Version auswählen<br>Geben Sie Ihre Striennummer ein. Falls Sie keine Striennummer haben, können Sie<br>eine neue erwerben oder die Testversion wählen. |
|-----------------------------------------------------|----------------------------------------------------------------------------------------------------|
| Lizenzvereinberung     Installation     Bestätigung | Vollversion     Seierunumee:     Voll field: A de Seierunumee?     Testversion                                                                          |
| O TREND                                             |                                                                                                    |

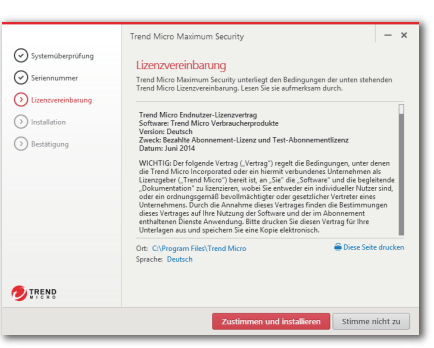

#### 04

Wenn das Fenster "Installation abgeschlossen" angezeigt wird, klicken Sie zum Schließen des Installationsprogramms auf **Fertig stellen**.

Falls Trend Micro Ihnen einen monatlichen Sicherheitsbericht per E-Mail zuschicken soll, klicken Sie auf **Ja**.

05

Geben Sie Ihre E-Mail-Adresse ein, und klicken Sie auf **Weiter**. Wenn Sie bereits über ein Konto verfügen, verwenden Sie unbedingt die E-Mail-Adresse dieses Kontos, und klicken Sie auf **Weiter**.

Wenn das Fenster nicht automatisch geöffnet wird, verwenden Sie das Verknüpfungssymbol auf dem Desktop.

06

Geben Sie Ihre Kontodaten ein, und klicken Sie auf **Weiter**. Anschließend werden Sie aufgefordert, zu bestätigen, dass Ihre Daten korrekt sind. Klicken Sie auf **Weiter**.

Nachdem die Aktivierung abgeschlossen ist, wird das Fenster **Schutz aktiviert** angezeigt. Klicken Sie auf **Fertig stellen**.

|                                                                                                  |                                                       | Trend Micro Maximum Security                                                                                            |
|--------------------------------------------------------------------------------------------------|-------------------------------------------------------|----------------------------------------------------------------------------------------------------|
|                                                                                                  | Systemüberprüfung                                     | $\frown$                                                                                                    |
|                                                                                                  | Seriennummer                                          |                                                                                                    |
|                                                                                                  | Uizenzvereinbarung                                    | $\bigcirc$                                                                                                    |
|                                                                                                  | () Installation                                       | Installation abgeschlossen                                                                                              |
|                                                                                                  |                                                       | Ihre Sicherheitssoftware schützt Sie jetzt.                                                                             |
|                                                                                                  | Operation                                             | Sie können die Hauptkonsole öffnen, indem Sie auf das Symbol in der Task-Leiste                                         |
|                                                                                                  |                                                       | oder auf dem Desktop doppelklicken.                                                                                     |
| Trend Micro Maximum Security<br>Monatliche E-Mail-Berichte                                       | e erhalten                                            | -                                                                                                    |
| Trend Mitte kans Ihnen einen sine<br>Scherheitstahte behatten.<br>Mitchen Sie monatliche Scherhe | constituent (Mail-Bericht senden)                     | ant Se an Datiki Jan an                                                                                                 |
| DIREND                                                                                           |                                                       | 2a Neis                                                                                                    |
|                                                                                                  |                                                       |                                                                                                    |
| Trend Micro Maxim                                                                                | num Security                                          | ×                                                                                                    |
| Altà intere Ga                                                                                   | alon Calay to Thur                                    | ···                                                                                                    |
| Akuvieren sie                                                                                    | den schutz ihre                                       | es computers                                                                                                    |
| Die Aktivierung Ihre<br>beginnen.<br>Wenn Sie die Trend                                          | er Software dauert nur we<br>d Micro Software zuvor b | nige Minuten. Geben Sie Ihre E-Mail-Adresse ein, um zu<br>ereits aktiviert haben, geben Sie die E-Mail-Adresse ein, die |
| Sie das ietzte mai v                                                                             | verwendet naben.                                      |                                                                                                    |
| E-Mail-Adresse                                                                                   |                                                       |                                                                                                    |
|                                                                                                  |                                                       |                                                                                                    |
|                                                                                                  |                                                       |                                                                                                    |
|                                                                                                  |                                                       |                                                                                                    |
|                                                                                                  |                                                       |                                                                                                    |
|                                                                                                  |                                                       |                                                                                                    |
|                                                                                                  |                                                       |                                                                                                    |
|                                                                                                  |                                                       |                                                                                                    |
|                                                                                                  |                                                       |                                                                                                    |
|                                                                                                  |                                                       |                                                                                                    |
|                                                                                                  |                                                       |                                                                                                    |
|                                                                                                  |                                                       |                                                                                                    |

| 2 3<br>ieben Sie die Kontodater         | n ein                                                           |
|-----------------------------------------|-----------------------------------------------------------------|
| Erstellen Sie ein Konto, um das Program | mm zu aktivieren. Geben Sie dazu alle erforderlichen Daten ein. |
| E-Mail-Adresse                          | Herr                                                            |
| Kennwort                                | Vorname                                                         |
| Kennwort bestätigen                     | Nachname                                                        |
| Computername                            | Telefonnummer                                                   |
| test                                    |                                                                 |
| Land                                    |                                                                 |
| China                                   | <b>•</b>                                                        |
| Ich habe Folgendes gelesen und bin      | damit einverstanden Trend Micro Datenschutzhinweise .           |
| Aktuelle Angebote und Nachrichten von   | Trend Micro erhalten                                            |
|                                         |                                                                 |
|                                         |                                                                 |

# PC-Hauptkonsole

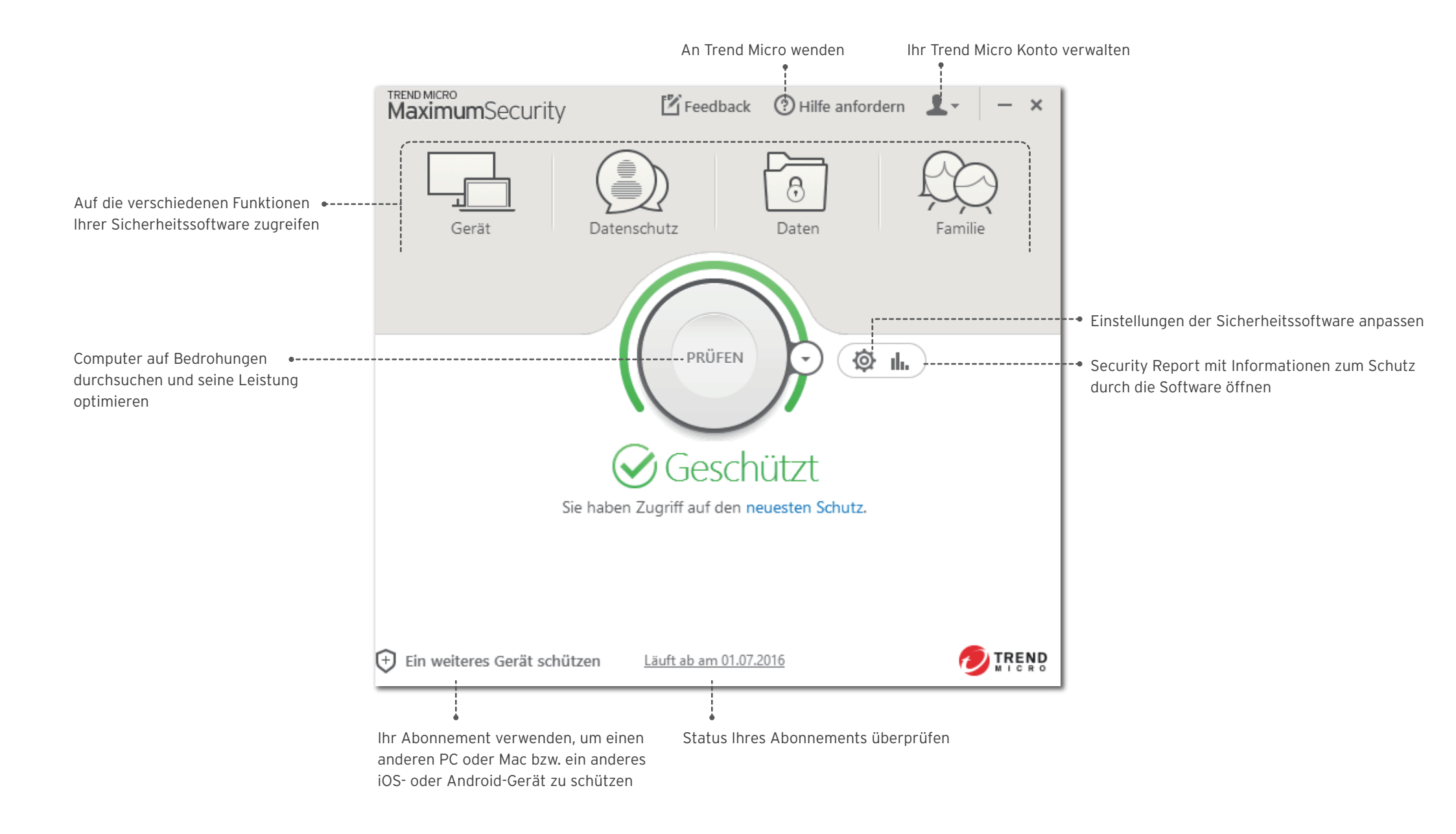

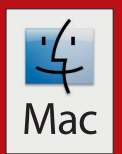

# Für Mac installieren

Detaillierte Informationen zu den Systemvoraussetzungen finden Sie im Benutzer-Support-Ordner auf dem Installationsdatenträger oder auf der Trend Micro Website. Falls beim Installieren oder Aktivieren dieser Software Probleme auftreten, erhalten Sie Unterstützung unter <u>http://www.trendmicro.com/ti10help-dede</u>.

## 01

Öffnen Sie zum Herunterladen des Installationsprogramms den Download-Link in der Bestellbestätigungs-E-Mail. Trend Micro führt anschließend eine Systemüberprüfung Ihres Computers durch.

Sie können das Installationsprogramm auch auf <u>http://downloadcenter.trendmicro.</u> <u>com/index.php?regs=DE</u>.

#### 02

Klicken Sie auf **Fortfahren**, bis Sie zum Fenster "Software-Lizenzvereinbarung" gelangen.

Nachdem Sie die Lizenzvereinbarung gelesen haben, stimmen Sie ihr zu, indem Sie auf **Stimme zu** klicken.

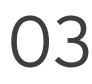

Geben Sie Ihre Seriennummer ein, und klicken Sie dann auf **Fortfahren**.

Sie finden Ihre Seriennummer in der Bestellbestätigungs-E-Mail.

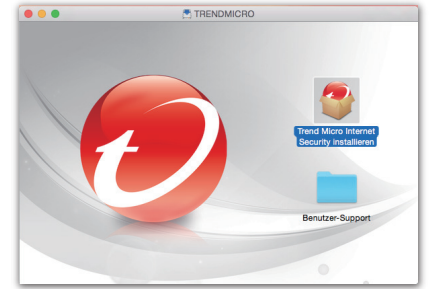

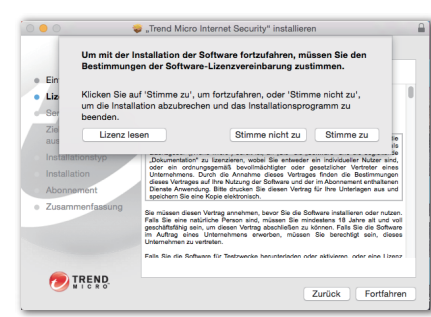

#### 

#### 02

Klicken Sie auf **Installieren**, um die Installation zuzulassen. Klicken Sie nach Abschluss der Installation auf **Schließen**, um das Installationsprogramm zu schließen.

# 05

Geben Sie Ihre E-Mail-Adresse an, und klicken Sie auf **Weiter**. Wenn Sie bereits über ein Konto verfügen, verwenden Sie unbedingt die E-Mail-Adresse, die diesem Konto zugewiesen ist.

Wird dieses Fenster nicht automatisch geöffnet, können Sie die Trend Micro Software aus dem Anwendungsordner starten.

#### 06

Geben Sie Ihre Kontodaten ein, und klicken Sie auf **Weiter**. Sie werden dann aufgefordert, zu bestätigen, dass Ihre Angaben richtig sind. Klicken Sie auf **Weiter**.

Nachdem die Aktivierung abgeschlossen ist, wird das Fenster **Schutz aktiviert** angezeigt.

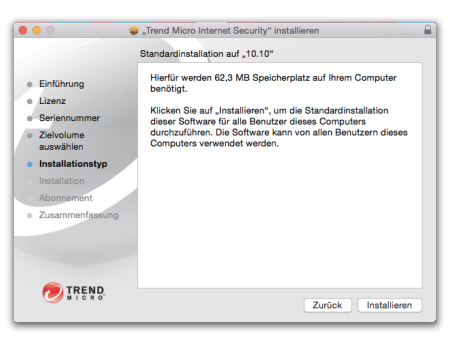

|                                            | Trend Micro Internet Security for Mac                              |                                  |
|--------------------------------------------|--------------------------------------------------------------------|----------------------------------|
| Aktivieren Sie d                           | an Schutz Ihres Computers                                          |                                  |
| Die Aktivierung Ihrer So                   | tware dauert nur wenige Minuten. Geben Sie Ihre E-Mail-Adresse     | ein, um zu beginnen.             |
| Wenn Sie die Trend Mic<br>verwendet haben. | ro Software zuvor bereits aktiviert haben, geben Sie die E-Mail-Ad | resse ein, die Sie das letzte Ma |
| E-Mai                                      | Adresse:                                                           |                                  |
|                                            |                                                                    |                                  |
|                                            |                                                                    |                                  |
|                                            |                                                                    |                                  |
|                                            |                                                                    |                                  |
|                                            |                                                                    |                                  |
|                                            |                                                                    |                                  |
|                                            |                                                                    |                                  |
|                                            |                                                                    |                                  |
|                                            |                                                                    | 10/2/10/2                        |

| 0 0 0                               | Trend Micro Internet Security for Mac                |                  |
|-------------------------------------|------------------------------------------------------|------------------|
| 1 2 Ceben Sie die I                 | Kontodaten ein<br>CBeta ITIS60                       | Anmelden 🕖 TREND |
| Erstellen Sie ein Konto, um das Pro | ramm zu aktivieren. Geben Sie dazu alle erforderlich | en Daten ein.    |
| E-Mail-Adresse:                     |                                                      |                  |
| Kennwort:                           |                                                      |                  |
| Kennwort bestätigen:                |                                                      |                  |
| Anrede:                             | Herr                                                 |                  |
| Vorname:                            |                                                      |                  |
| Nachname:                           |                                                      |                  |
| Computername:                       |                                                      |                  |
| Telefonnummer:                      |                                                      |                  |
| Land:                               | China                                                |                  |
|                                     | Ich habe Folgendes gelesen und bin damit einverstan  | den: Trend Micro |
|                                     | Datenschutzhinweise .                                |                  |
| Aktuelle Angebote und Nachricht     | an von Trend Micro erhalten                          | Weiter           |

# iOS Für iOS installieren (Trend Micro Mobile Security)

Ċ

WICHTIG: Vergewissern Sie sich, dass Trend Micro auf Ihrem PC oder Mac installiert und aktiviert wurde, bevor Sie die folgenden Schritte ausführen. Wenn beim Installieren oder Aktivieren dieser App Probleme auftreten, wechseln Sie zu <u>http://www.trendmicro.com/ti10help-dede</u>.

# 01

Wenn Sie Trend Micro bereits auf Ihrem PC oder Mac installiert und aktiviert haben, fahren Sie mit Schritt 4 fort.

Rufen Sie andernfalls die folgende Website auf: <u>http://tmok.tm/activate</u>

#### 02

Geben Sie zum Aktivieren Ihren Trend Micro Aktivierungscode ein, und tippen Sie auf **Next**.

Ihren Aktivierungscode finden Sie in der Bestellbestätigungs-E-Mail oder auf der Verpackung.

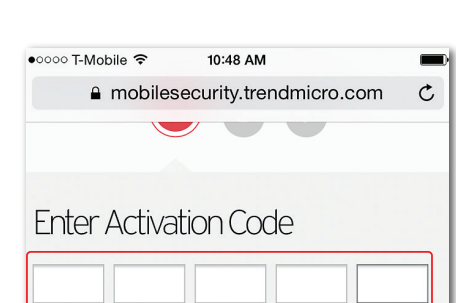

Mobile 
nobilesecurity.trendmicro.com

Complete these steps to activate your Trend Micro

Product Activation

●0000 T-Mobile 중

products.

#### 03

Melden Sie sich bei Ihrem Trend Micro Konto an, oder erstellen Sie ein neues Konto, und tippen Sie dann auf **Next**.

| eed an account? | with your Trend Micro Account |
|-----------------|-------------------------------|
| Email address   |                               |
| Password        |                               |
|                 | •••••                         |

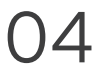

Tippen Sie auf **Download Mobile Security App**, um die App zu installieren, oder suchen Sie im App Store nach "Trend Micro Mobile Security".

#### 05

Öffnen Sie Mobile Security. Wechseln Sie zu **Einstellungen**, tippen Sie auf **Konto einrichten**, und melden Sie sich dann mit Ihrem Trend Micro Konto an. The Mobile Security is activated successfully

If you have NOT yet installed the app or signed in with your Trend Micro account:

Step 1:

Download Mobile Security App
Step 2:

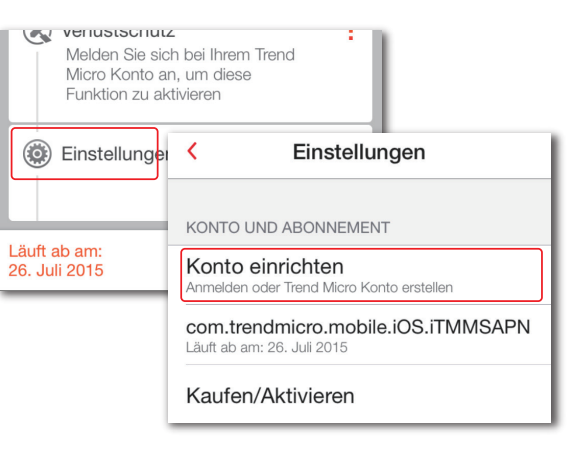

#### 06

Wenn Sie Ihre Lizenz verlängern, wechseln Sie zu **Einstellungen**, tippen Sie auf **Lizenz auf dieses Gerät übertragen**, und wählen Sie dann die soeben aktivierte Lizenz aus. Lizenz auf dieses Gerät übertragen Zu Ihrem Konto gehörende Lizenzen anzeigen und verwalter

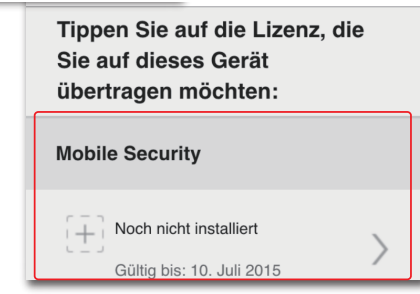

# Für Android installieren (Trend Micro Mobile Security)

WICHTIG: Vergewissern Sie sich, dass Trend Micro auf Ihrem PC oder Mac installiert und aktiviert wurde, bevor Sie die folgenden Schritte ausführen. Wenn beim Installieren oder Aktivieren dieser App Probleme auftreten, wechseln Sie zu <u>http://www.trendmicro.com/ti10help-dede</u>.

# 01

Öffnen Sie den Play Store auf Ihrem Mobiltelefon oder Tablet, und suchen Sie nach **Trend Micro**. Öffnen Sie in den Suchergebnissen **Mobile Security & Antivirus** von Trend Micro, und tippen Sie dann auf **INSTALLIEREN**.

Öffnen Sie auf einem Kindle Fire-Gerät stattdessen den Amazon Appstore für Android.

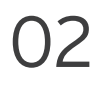

Tippen Sie auf **INSTALLIEREN** und dann auf **AKZEPTIEREN**, um die App-Berechtigungen zu akzeptieren.

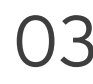

Nachdem die App heruntergeladen und installiert wurde, tippen Sie auf **OFFNEN**.

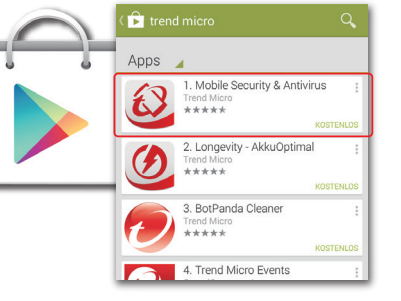

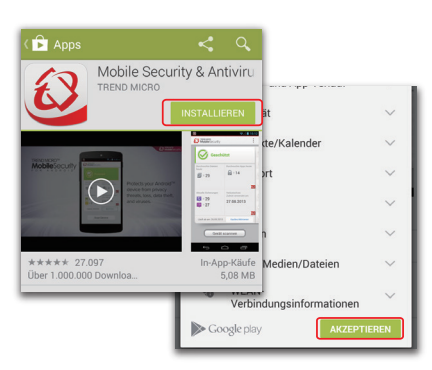

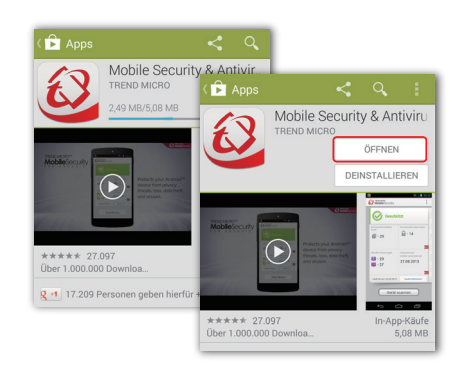

#### 02

**Akzeptieren** Sie die Lizenzvereinbarung, und wählen Sie dann **Kaufen/Aktivieren** aus, um Mobile Security zu aktivieren.

Sie können die App mit Ihrer Trend Micro Seriennummer bis zu 30 Tage nach der Installation aktivieren.

05

Wählen Sie **Aktivierungscode verwenden** aus, geben Sie dann Ihre Seriennummer ein, und wählen Sie **OK** aus.

Sie finden Ihre Seriennummer in der Bestellbestätigungs-E-Mail.

#### 06

Geben Sie das Kennwort für das verwendete Konto ein, um Maximum Security auf Ihrem Mac oder PC einzurichten, und wählen Sie **Anmelden** aus.

Nachdem die Installation abgeschlossen ist, überprüfen Sie Ihr Gerät auf eventuelle Bedrohungen, indem Sie **Gerät durchsuchen** auswählen.

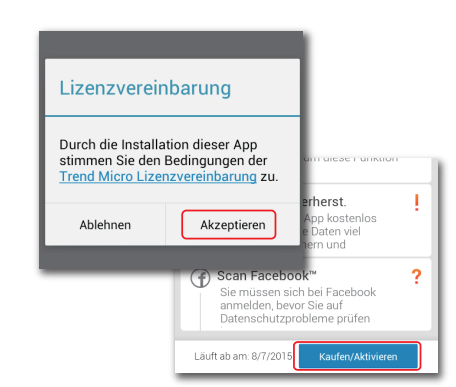

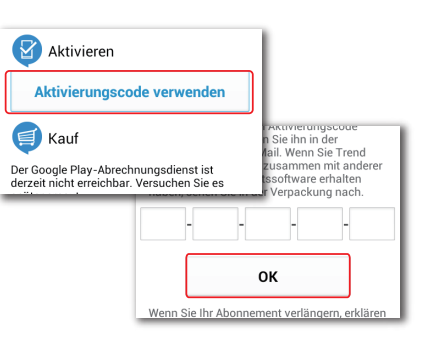

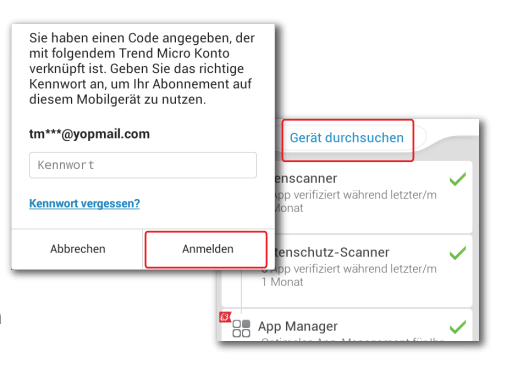